Инструкция по приобретению электронных билетов на сайте ГАУ «ЦРК» РТ

1. Для покупки билета зайдите на наш сайт <u>http://crktuva.ru/</u>

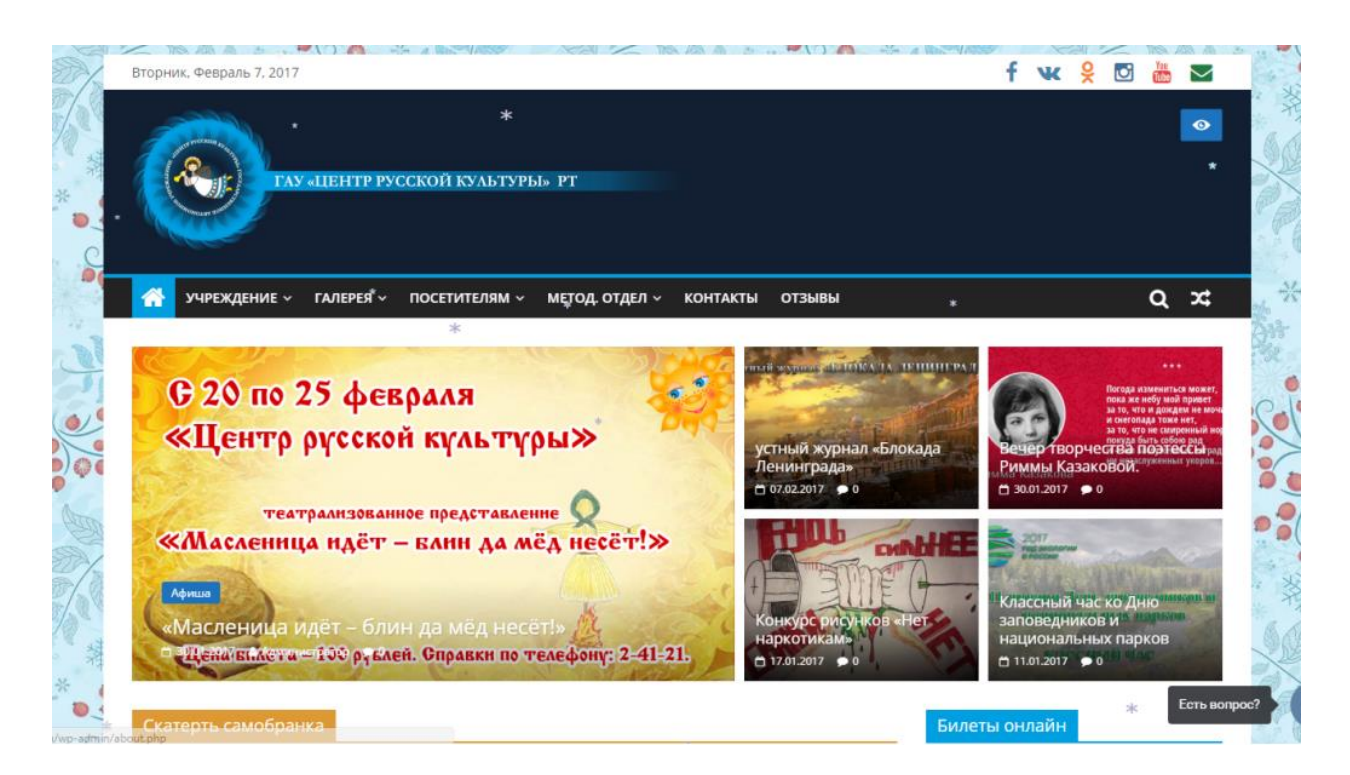

## **2.** Прокрутите страницу ниже и справа нажмите на кнопку **«КУПИТЬ БИЛЕТ»**

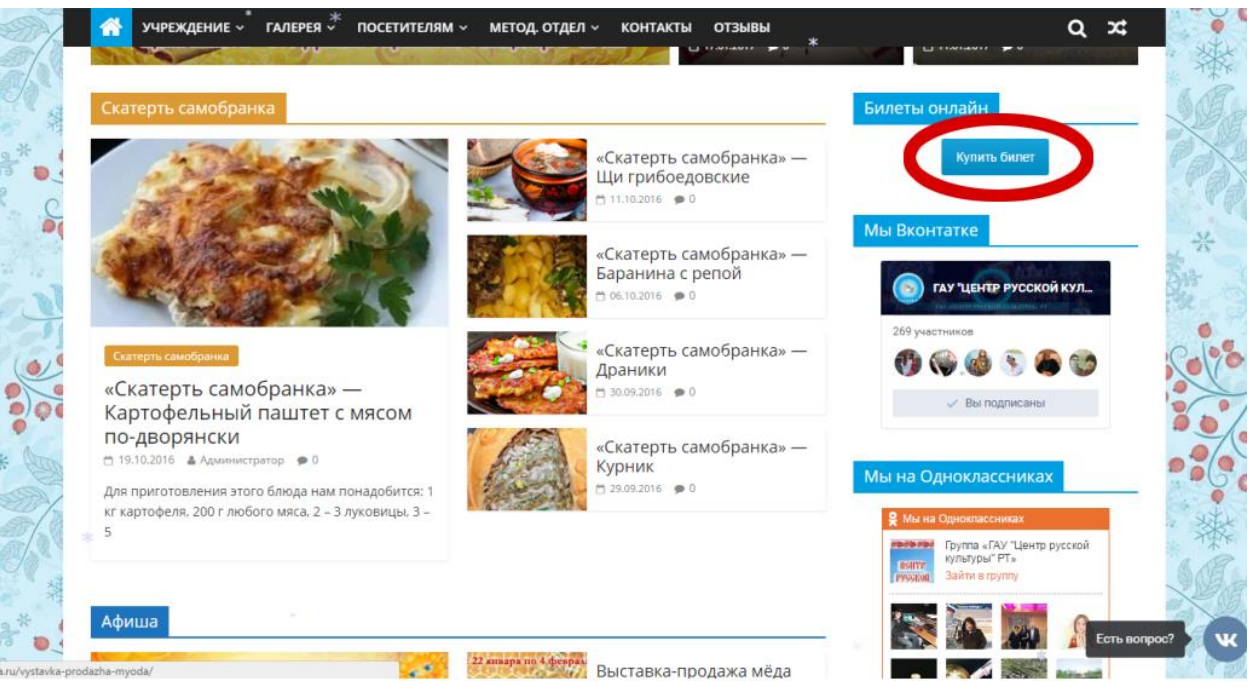

3. Откроется окно со списком платных мероприятий, на которые можно приобрести билеты.

| SP/   | 🕋 УЧРЕЖДЕНИЕ ~ ГАЛЕРЕЯ ~ ПОСЕ                                                                                                    | тителям ~ метод. отдел ~ | КОНТАКТЫ ОТЗЫВЫ                                           |                                                                                 | ₫ ≍4         |
|-------|----------------------------------------------------------------------------------------------------|--------------------------|-----------------------------------------------------------|---------------------------------------------------------------------------------|--------------|
|       | ГАУ "Центр русской                                                                                                    | культуры" РТ             | Подробная информация<br>+79835908552<br>1995.2007@mail.ru | По техническим вопросам<br>8 (800) 555 36 05 (с 11 до 20)<br>support@radario.ru | ОВ           |
|       | Скате<br>Скате<br>Скате<br>Соте<br>Скате<br>Скате<br>Соте<br>Скате<br>Силет<br>Силет<br>Силет<br>Силет<br>Силет<br>Силет<br>Силет<br>Силет<br>Силет<br>Силет<br>Силет<br>Силет<br>Силет<br>Социне<br>Социне<br>Социне<br>Сана<br>Сана |                          |                                                           |                                                                                 | S/L_         |
| A BU  | «Ска<br>Карт<br>да мёд несёт!»<br>по-д<br>тестовое мероприятие<br>с 19.10<br>• Центр русской культуры                                                                                                    |                          |                                                           |                                                                                 |              |
|       | Для пр 0–1 е<br>кг карт<br>5                                                                                                    |                          |                                                           |                                                                                 |              |
| A ANA |                                                                                                    | Powered by <u>Rac</u>    | lario Platform                                            |                                                                                 | ской         |
| 0     | Афиш                                                                                                    |                          |                                                           |                                                                                 | Есть вопрос? |

4. Выберите мероприятие, на которое вы хотите пойти. Выберите билет и их количество.

|             | учре                                                                                                    | ждение ~ гале                                                                                                    | рея - посетителям - метод. отдел -                                                          | КОНТАКТЫ            | отзывы<br>наркотикам»                                     | оранациональных пар                                                             | 0 X      | · **  |
|-------------|----------------------------------------------------------------------------------------------------|----------------------------------------------------------------------------------------------------|---------------------------------------------------------------------------------------------|---------------------|-----------------------------------------------------------|---------------------------------------------------------------------------------|----------|-------|
|             | Скате                                                                                                    | Балания Каралания Кар | нтр русской культуры" РТ<br>выбору событий                                                  |                     | Подробная информация<br>+79835908552<br>1995.2007@mail.ru | По техническим вопросам<br>8 (800) 555 36 05 (с 11 до 20)<br>support@radario.ru |          |       |
|             | Harris Contraction of the second second seco | Билет<br>Опробуй сейчас<br>ССА ОНЛАЙН<br>ТЕСТОВОЕ<br>ЕРОПРИЯТИЕ                                                                                                    | Тестовое мероприятие<br>Сентр русской культуры<br>Тестовое мероприятие<br>Показать описание |                     |                                                           |                                                                                 |          |       |
|             | д                                                                                                    | ругие даты соб                                                                                                    | бытий                                                                                       |                     |                                                           |                                                                                 | сул      | Cales |
|             | Curre Te                                                                                                    | естовый билет 1 ру                                                                                                    | бль                                                                                         | <b>O</b> 0 <b>O</b> |                                                           | 1₽ за билет                                                                     | 0        | N     |
| C Dior      | «Ска<br>Карт                                                                                                    | естовый билет 0 ру                                                                                                    | блей                                                                                        | <b>o</b> 0          |                                                           | 0 P за билет                                                                    |          | 00    |
| *           | по-д<br>п 19.10 Те                                                                                                    | естовый билет мес                                                                                                    | Ta                                                                                          |                     |                                                           | 0 P за билет                                                                    |          | 200   |
| 19/8        | Для пр<br>кг карт                                                                                                    | аписать в службу под                                                                                                    | лержи                                                                                       | _                   |                                                           | Помоца,                                                                         |          |       |
|             |                                                                                                    |                                                                                                    |                                                                                             |                     |                                                           | рания<br>ранти<br>уурьтуры" РТ»<br>Зайта в групсу                               | сской    |       |
| Carlo Carlo | Афиша                                                                                                    |                                                                                                    |                                                                                             |                     |                                                           |                                                                                 | Есть вог | npoc? |

5. После этого вы можете выбрать «ВЫКУП В КАССЕ» или «ПЕРЕЙТИ К ОПЛАТЕ» с помощью банковской карты.

|                                            | ГАУ "Центр русской культуры" РТ<br>назад к выбору событий                                               | Подробная информация<br>+79835908552<br>1995.2007@mail.ru | По техническим вопросам<br>8 (800) 555 36 05 (с 11 до 20)<br>support@radario.ru | Q 74                 |
|--------------------------------------------|----------------------------------------------------------------------------------------------------|-----------------------------------------------------------|---------------------------------------------------------------------------------|----------------------|
| Ckare                                      | Тестовое мероприятие<br>попробля сейчас<br>касса онлайн<br>тестовое<br>мероприятие<br>Показать описание |                                                           |                                                                                 | .08                  |
|                                            | <b>Другие даты событий</b><br>Тестовый билет 1 рубль                                                    | <b>9</b> 1 <b>0</b>                                       | 1.9                                                                             |                      |
| «Cka                                       | Тестовый билет 0 рублей<br><u>Тестовый билет места</u> Отменить ×<br>1 2 3 4 5 6 7 8 9 10 11            | <b>9</b> 1 <b>9</b>                                       | 0 ₽<br>1 билет на сумму 0 ₽                                                     | 0                    |
| кар<br>по-д<br>о 19.10<br>Для пр<br>кг кар |                                                                                                    |                                                           | Tanañtu y conada                                                                |                      |
|                                            | итого т 🕊 за з билета                                                                                   | Выкуп в ка                                                |                                                                                 | ской<br>Есть вопрос? |

6. При выборе «ВЫКУП В КАССЕ» введите свое имя электронную почту и номер телефона. После чего вам будет выдан код брони ПОМНИТЕ! Бронь действует 24 часа, выкупить билет вы сможете придя в наше учрежденье и назвав номер брони.

| 20   | лени                      | ГАУ "Цент]<br>+ Назад к выб                        | эрусской культуры" РТ<br>орусобытий                                                 | Подробная информация<br>+79835908552<br>1995.2007@mail.ru | По техническим вопросам<br>8 (800) 555 36 05 (с 11 до 20)<br>support@radario.ru | COB                 |
|------|---------------------------|----------------------------------------------------|-------------------------------------------------------------------------------------|-----------------------------------------------------------|---------------------------------------------------------------------------------|---------------------|
| 14 N | Скате                     | Вилет<br>ОNLINE<br>попробуй сейчас<br>КАССА ОНЛАЙН | естовое мероприятие<br>Выкуп в кассе                                                |                                                           |                                                                                 |                     |
| - T  |                           | тестовое<br>мероприятие<br>Другие даты собы        | Бронь действительна в течение 24 часов<br>Имя владельца билета                      |                                                           |                                                                                 |                     |
|      |                           | Тестовый билет 1 рубл                              | Етаl                                                                                | Ð                                                         | 1.0                                                                             | ул                  |
| *    | Карт                      | Тестовый билет и руол                              | Всего к оплате: 1 ₽<br>Получить код брони Отмена                                    |                                                           | 0₽<br>1 билет на сумму 0₽                                                       | 0                   |
|      | по-д<br>= 19.10<br>Для пр | 1 2 3 4                                            | Цена с учетом всех комиссий<br>Покупая билет, Вы соглашаетесь с условиями<br>оферты |                                                           |                                                                                 |                     |
| 14   | кг карт<br>5              | Итого 1₽ за 3 би                                   | илета                                                                               | Выкуп в ка                                                | ссе Перейти к оплате                                                            | ской<br>Есть вопрос |

7. При выборе «ПЕРЕЙТИ К ОПЛАТЕ» введите данные вашей банковской карты и E-mail на который придет билет и нажмите оплатить (Возможно, после этого придется ввести смс-код подтверждения операции банка)

| all a   | - бли<br>- бли                    | ЧРЕЖЛЕНИЕ < ГАЛЕРЕЯ <sup>*</sup> ПОСЕ<br>ГАУ "Центр русской<br>← Назад к выбору билетов | тителям — МЕТОЛ ОТЛЕ<br>культуры" РТ                                    | Л ✓ КОНТАКТЫ <sup>®</sup> ОТЕЫЗВЫ<br>Подробная информация<br>+79835908552<br>1995.2007@mail.ru | По техническим вопросам<br>8 (800) 555 36 05 (с 11 до 20)<br>support@radario.ru | C ≭<br>Onenee |
|---------|-----------------------------------|-----------------------------------------------------------------------------------------|-------------------------------------------------------------------------|------------------------------------------------------------------------------------------------|---------------------------------------------------------------------------------|---------------|
| 10 IL 1 | Скате                             | ▼ISA ●<br>Номер карты<br>1234 5678 9012 3456 Имя и Фамилия Имя                          | Срок действия<br>01 • / 2017 •<br>СVV2/CVC2<br>123 Згифры на<br>обороте | Проблемы с оплатой?<br>Обратитесь в нашу<br>поддержку                                          |                                                                                 |               |
|         | «Ска<br>Карт<br>по-д              | Другие способы оплаты<br>Ваш email, куда придут билет                                   | ы                                                                       |                                                                                                |                                                                                 |               |
|         | — 19.10<br>Для пр<br>кг карт<br>5 | Купить 1.04 Р<br>Окончательная цена, комиссии платеж                                    | ной системы и сервисный сбор                                            | залючены                                                                                       | Покупая билет, вы соглашаетесь<br>с условиями <u>оферты</u>                     |               |
| -       |                                   | Написать в службу поддержки                                                             |                                                                         |                                                                                                | Помощь                                                                          | Есть вопрос?  |

8. После оплаты Вы сразу получаете свой билет который можете распечатать, так же копия билета будет отправлена вам на электронную почту, если вам негде распечатать билет можете придти на мероприятие и показать его на экране вашего телефона либо назвать номер билета.

| Авфон Тестовое меропр                                                         | ИЯТИЕ 18+<br>0:00 @ Центр русской культуры                         | Место на карте               |
|-------------------------------------------------------------------------------|--------------------------------------------------------------------|------------------------------|
| Скате Покупка прошла успен                                                    | шно!                                                               |                              |
|                                                                               | Мы отправили ваши билеты на 1995.20                                | 07@mail.ru                   |
| Они также доступны в вашем <u>лично</u><br>Теперь их достаточно распечатать и | <u>и кабинете</u> .<br>ли сохранить на телефон.                    |                              |
| Никому не показывайте билет и не п<br>Если у вас возникли вопросы, пишит      | ювреждайте область проверки.<br>е нам на <u>support@radario.ru</u> |                              |
| Тестовый билет 0 рублей — 0 ₽                                                 | -                                                                  | 3694115329 😝 📂               |
| Curry                                                                         |                                                                    | Распечатать все              |
| «Ска<br>Карт                                                                  |                                                                    | Отправить билеты еще раз 🔿   |
| ПО-Доорлитски<br>п 19.10.2016 & Администратор 9.0                             | «Скатерть сам                                                      | мобранка» —                  |
| Для приготовления этого блюда нам понад                                       | обится: 1 = 29.09.2016 • 0                                         | мы на Одноклассниках         |
| кг картофеля, 200 г любого мяса, 2 – 3 луков                                  |                                                                    | V HULDER CONTRACTORING AND A |

## КОПИЯ БИЛЕТА ПРИШЕДШАЯ НА E-mail@

| Пестовое мероприятие           "Radario" <noreply@radario.ru> 9           Кому: "1995.2007"           сегодня, 18:06         1 файл</noreply@radario.ru>                                                                                                    | R | • |
|----------------------------------------------------------------------------------------------------|---|---|
| Приветствуем!<br>Вы приобрели билет на Тестовое мероприятие с помощью сервиса <u>Radario.ru</u><br>Купленные билеты находятся в приложении к письму в формате PDF. Также они доступны для печати по <u>прямой ссылке</u> .<br>P.S. А еще на Радарио есть бонусы за каждую покупку! <u>Узнать больше</u><br>—<br>Оставайтесь с нами!<br>Команда <u>Radario.ru</u> |   |   |
| <ul> <li>✓ Все файлы проверены, вирусов нет</li> <li>         ■ 1 файл      </li> <li>         № 3694115329.pdf      </li> <li>         9 КБ Поснотреть Скачать (С. В.Облако      </li> <li>         ■ 1 файл      </li> </ul>                                                                                                    |   |   |

## ОБЩИЙ ВИД БИЛЕТА

| Корешок                                           | • 1995.2007@mail.ru • +7983                                                                                                    | 35908552 <b>18</b> +                                                    | Контроль                                                                               |
|---------------------------------------------------|----------------------------------------------------------------------------------------------------|-------------------------------------------------------------------------|----------------------------------------------------------------------------------------|
| 40 .VL                                            | • Тестовое мероп                                                                                                    |                                                                         |                                                                                        |
| роприятие<br>ятие<br>убае́т • • ЦЕЈ               | тип билета<br>Тестовый билет 0 рублей                                                                                                    | <b>Цена</b><br>0 <del>г</del>                                           | Данный документ согласован с<br>организатором и дает право на<br>посещение события его |
| I естовое м<br>Тестовое мерол<br>Тестовый биети ( | ♀ Центр русской культуры<br>Кочетова 135<br>Организатор: ГАУ "Центр русской культуры" РТ<br>Гоодарственое автономное учреждение «Центр русской культур<br>Республики Тава ИН П 70105347<br>667000, Республика Тыва, г. Кизанл, ул. Конелова д.135.<br>Утвержден приказом<br>Ининостерства культуры<br>Роот 17 декабря 2008<br>г. N 257 | Серия: 00 №<br><b>3694115329</b><br>Енлет выпуцен: 07.02.2017<br>рыя    |                                                                                        |
|                                                   | Этот билет не является проходом на какое либо событие он созд<br>опробовать все возможности онтайн продажи.<br>Правила возврата<br>Возврат билотев осуществляется только в случае отмены либо пе<br>согласованию с организатором.<br>По техничнским вопросам<br>зирото@gadanio.ru                                                      | дан для того чтобы вы могли понять и<br>ареноса мероприятия. А также по |                                                                                        |
| Nº 3694115329                                     | НЕ ВЫКЛАДЫВАЙТЕ ИЗОБРАЖЕНИЕ БИЛЕТА В СОЦИАЛЬНЫЕ<br>По вашему билету могут пройти, а вы нет                                                                                                    | СЕТИ!                                                                   |                                                                                        |